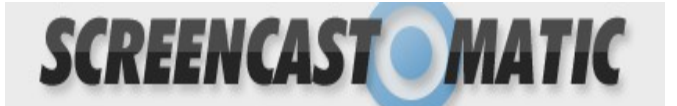

SCREENCAST MATIC

1. If you're not already a previous user for "Screencast-o-matic" then register for the program to download it.

| Login                         | Register           |                       |
|-------------------------------|--------------------|-----------------------|
| E-mail:                       | E-mail:            | 2. Once<br>vou've     |
| Password:                     | E-mail again:      | registered            |
| Remember me                   | Password:          | into                  |
| Login Or I forgot my password | Password<br>again: | Screencast<br>o-matic |
|                               | I agree to the le  | vou'll have           |

to download the program on to your computer. Find the yellow box says "Download + Install" and click on the bolded blue letters.

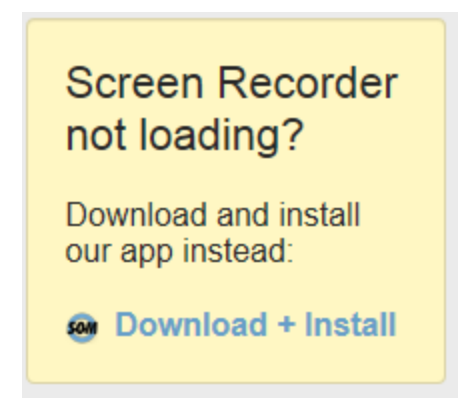

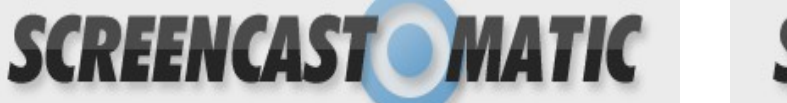

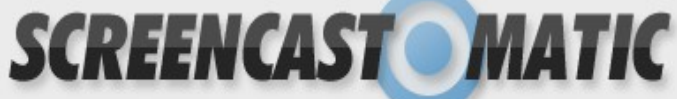

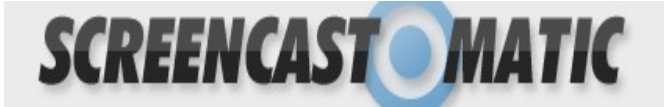

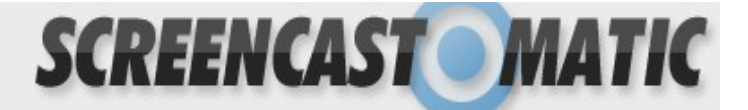

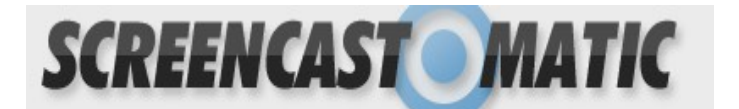

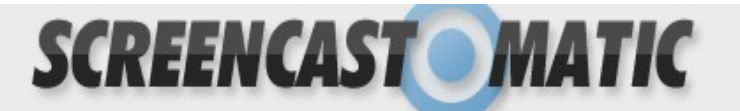

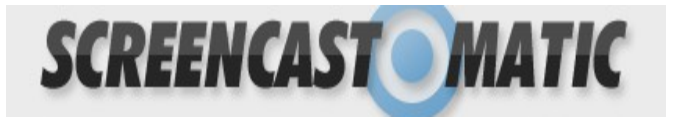

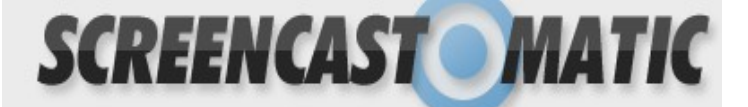

 Once you click on the "Install and Download" it will open a new page and the page below will appear. On the page click the box that says "Download Now" and click on it.

| Download   Screencast-O- ×                                                                                                    |                                                         |       |
|----------------------------------------------------------------------------------------------------|---------------------------------------------------------|-------|
| ← → C C screencast-o-matic.com/download                                                                                                    |                                                         | ☆ 🔝 = |
| SCREENCAST                                                                                                    | gbbparker@gmail.com   logout                            |       |
| Welcome • Uploads • Go Pro!                                                                                                    | Start Recording                                         |       |
| Download Screencast-O-Matic                                                                                                    | Help Send Feedback                                      |       |
| Connect to a Projector       Ownload and install the Screencast-O-Matic application for Windows PC.         Connect to a Projector       Connect to a Projector         Connect to a Projector       Connect to a Projector | ryour Advertisement<br>Open PDF                         | E     |
|                                                                                                    | Latest Version<br>Advertisement: Download from our site |       |

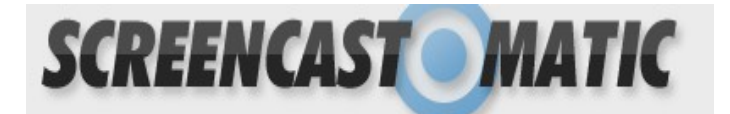

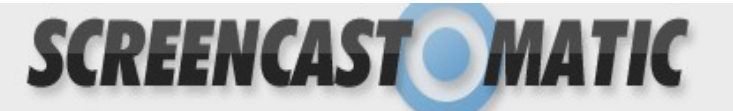

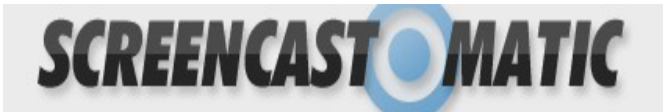

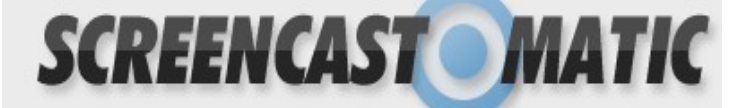

| Download.com     Ad: Faster PC in 3 easy steps     Search Download     Q       Powered by cliftet     Windows     Mac     IOS     Android                                                |      |
|----------------------------------------------------------------------------------------------------|------|
| Home - Windows Software - Video Software - Video Capture Software - Screencast-O-Matic<br>Welcome Screencast-O-Matic                                                                     |      |
| To complete your download, click on the link below: English                                                                                                    | 85   |
| Quick Specs         Product Ranking         # Info Compute Software         Versan:         1.4         Total Commissions         Jose 086         Date Addati:         January 27, 2013 |      |
| Downloads Last Week:<br>21,543                                                                                                    |      |
|                                                                                                    | Onco |

you've clicked on it, it will bring you to yet another page where you will click on "Download Now", MAKE SURE ITS FOR THE RIGHT COMPUTER!

After clicking download you'll have to wait a couple seconds until either a new window pops-up or a bar below on your screen appears it will look like the picture below. Once you see it click on "**Save File**"

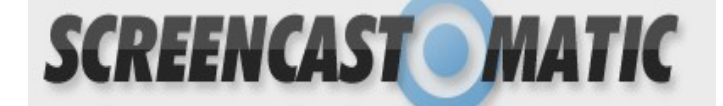

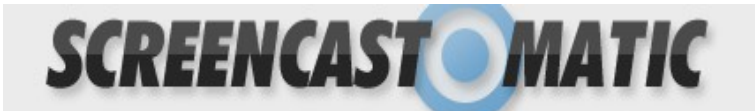

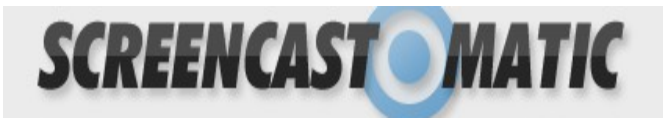

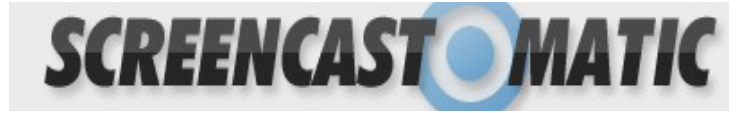

| Opening InstallScreencastOMatic-v1.4.exe |                                                                                                    | 23                                                                                                    |                                                                                                    |
|------------------------------------------|----------------------------------------------------------------------------------------------------|----------------------------------------------------------------------------------------------------|----------------------------------------------------------------------------------------------------|
| You have chosen to open                  |                                                                                                    |                                                                                                    |                                                                                                    |
| 📧 InstallScreencastOMatic-v1.4.exe       |                                                                                                    |                                                                                                    |                                                                                                    |
| which is a: Binary File                  |                                                                                                    |                                                                                                    |                                                                                                    |
| from: http://software-files-a.cnet.com   |                                                                                                    |                                                                                                    |                                                                                                    |
| Would you like to save this file?        |                                                                                                    |                                                                                                    |                                                                                                    |
|                                          | Save File                                                                                                    | Cancel                                                                                                    | ас                                                                                                    |
|                                          | Opening InstallScreencastOMatic-v1.4.exe<br>You have chosen to open<br>InstallScreencastOMatic-v1.4.exe<br>which is a: Binary File<br>from: http://software-files-a.cnet.com<br>Would you like to save this file? | Opening InstallScreencastOMatic-v1.4.exe You have chosen to open InstallScreencastOMatic-v1.4.exe which is a: Binary File from: http://software-files-a.cnet.com Would you like to save this file? Save File | Opening InstallScreencastOMatic-v1.4.exe         You have chosen to open         InstallScreencastOMatic-v1.4.exe         which is a: Binary File         from: http://software-files-a.cnet.com         Would you like to save this file?         Save File         Cancel |

| i Downloads                                                | - ('NII    ) =   = = d |         |
|------------------------------------------------------------|------------------------|---------|
| Som InstallScreencastOMatic-v1.4.exe<br>27.3 MB — cnet.com |                        | 9:17 AM |
|                                                            |                        |         |
|                                                            |                        |         |
|                                                            |                        |         |
|                                                            |                        |         |
| <u>C</u> lear List                                         | Search                 | ٩       |
|                                                            |                        |         |

"InstallScreencastOmatic".

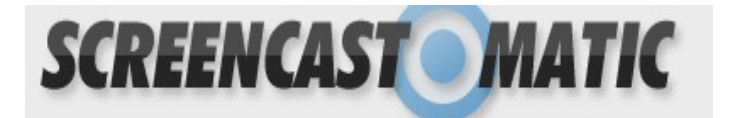

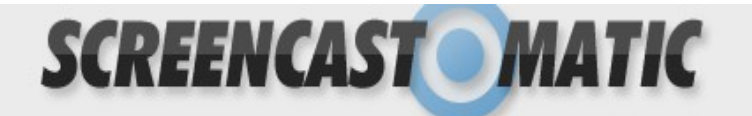

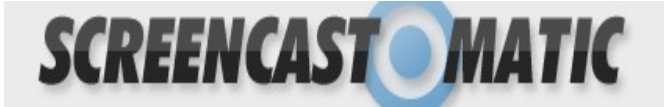

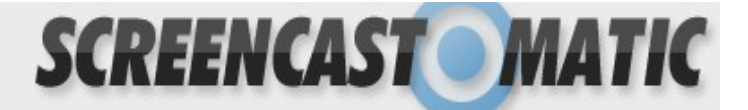

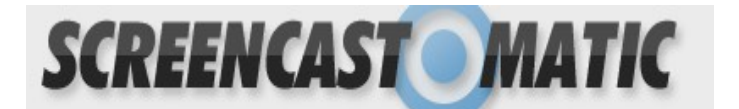

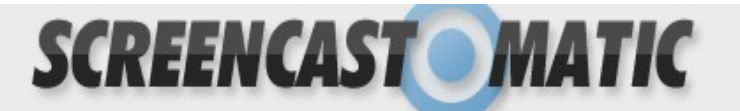

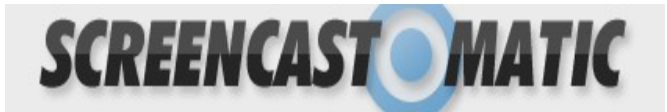

SCREENCAST MATIC

Click "Run" for the Security Warning.

|           | Open File - Security Warning                                                                                                    |                                                                                                    |
|-----------|----------------------------------------------------------------------------------------------------|----------------------------------------------------------------------------------------------------|
|           | Do you want to run this file?                                                                                                    |                                                                                                    |
| ρ<br>ſidi | Name:er\Downloads\InstallScreencastOMatic-v1.4.exe<br>Publisher: <u>Big Nerd Software, LLC</u><br>Type: Application<br>From: C:\Users\16gparker\Downloads\InstallScreencas | re 🗲                                                                                                    |
| 1         | Run Cancel                                                                                                    | 3 spóate available<br>Non<br>Protosofe<br>mouril 24                                                                                                    |
|           | While files from the Internet can be useful, this file type can potentially harm your computer. Only run software from publishers you trust. What's the risk?              | MG Weekstall<br>MG Weekstall<br>MG |

A .1...

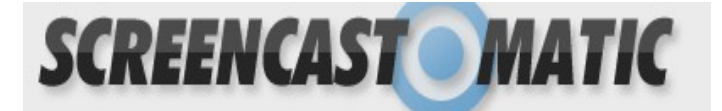

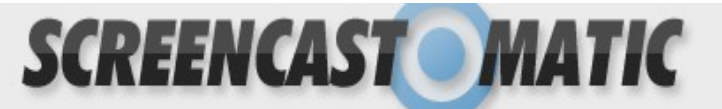

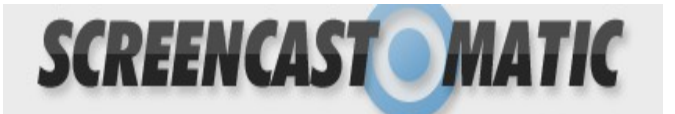

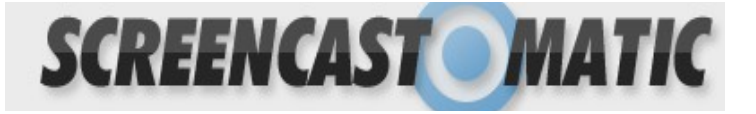

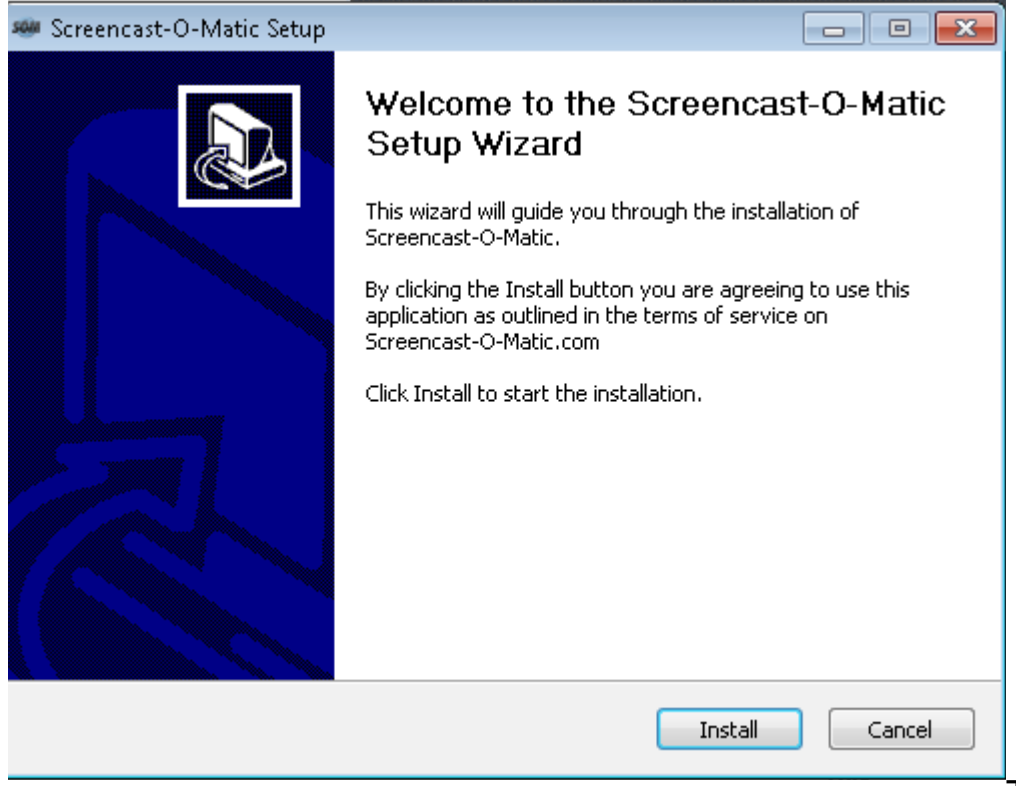

Then, click

"Install" After it's done installing you will be able to click "Finish" then I little window will pop up that says "Enable the Free Version" click on it and enjoy.

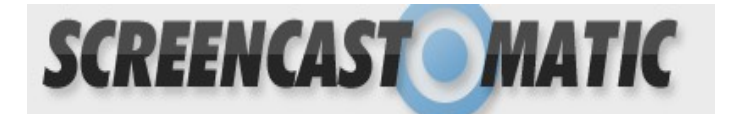

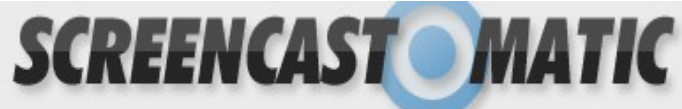